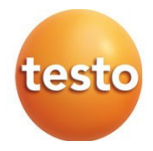

#### Testo 552 - Vákuum mérő készülék Bluetooth-szal

Használati útmutató

# Tartalomjegyzék

|   |                                                       | -        |
|---|-------------------------------------------------------|----------|
| 1 | Biztonság és eltávolítás<br>Tudnivalók az útmutatóhoz | <b>3</b> |
|   | Biztonság                                             | 3        |
|   | Eltávolítás                                           | 4        |
| 2 | Műszaki adatok                                        | 5        |
|   | Általános műszaki adatok                              | 5        |
|   | Bluetooth modul                                       | 6        |
| 3 | A készülék leírása                                    | 6        |
|   | Alkalmazás                                            | 6        |
|   | A készülék áttekintése                                | 7        |
|   | Kijelző tartalom áttekintése                          | 8        |
|   | Kezelő gombok áttekintése                             | 9        |
|   | Csatlakozási lehetőségek áttekintése                  | 9        |
| 4 | Kezelés                                               | 11       |
|   | Csatlakozás                                           | 11       |
|   | A készülék be- és kikapcsolása                        | 12       |
|   | Háttérvilágítás be- és kikapcsolása                   | 12       |
|   | Mértékegységek és AutoOff beállítása                  | 12       |
|   | Hőmérséklet értékek kijelzése                         | 15       |
|   | Bluetooth®-kapcsolat előállítása                      | 16       |
|   | Kezelő szervek áttekintése                            | 17       |
|   | App opciók                                            | 17       |
|   | Nyelv beállítása                                      | 17       |
|   | Oktató szoftver bemutatása                            | 18       |
|   | testo weboldal bemutatása                             | 18       |
|   | App Info bemutatása                                   | 18       |
|   | Alkalmazás menük                                      | 18       |
|   | Alkalmazás menü kiválasztása                          | 18       |
|   | Kedvencek kiemelése                                   | 19       |
|   | Információk bemutatása egy alkalmazáshoz              | 19       |
|   | Smart Probe részletek bemutatása                      | 19       |
|   | Lista, grafika és táblázat megtekintése               | 20       |
|   | Beállítás megtekintése                                | 20       |
|   | Mért értékek tartása                                  | 21       |
|   | Mért értékek exportálása                              | 21       |
|   | Excel (CSV) export                                    | 21       |

|   | PDF export                          | 21 |
|---|-------------------------------------|----|
|   | Grafikus kijelzés exportálása       | 22 |
|   | Működés érzékelőként a testo 570-en | 22 |
| 5 | Karbantartás                        | 23 |
|   | Elemcsere                           | 23 |
|   | A készülék tisztítása               | 24 |
| 6 | Tippek és segítség                  | 25 |
|   | Kérdések és válaszok                | 25 |
|   | Tartozékok és pótalkatrészek        | 25 |
| 7 | EU konformitási nyilatkozat         | 26 |

# 1 Biztonság és eltávolítás

## Tudnivalók erről a füzetről

- A használati útmutató a készülék részét képezi.
- Őrizze meg ezt a használati útmutatót a készülék teljes üzemélettartama alatt.
- Alkalmazza mindig ezen használati útmutató teljes eredeti példányát.
- Olvassa el figyelmesen ezt az útmutatót, és ismerje meg a műszert, mielőtt használni kezdené.
- Vegye különösen figyelembe a biztonsági és figyelmeztető utasításokat, sérülések és a termék károsodása elkerülésére.

## Biztonság

#### Általános biztonsági előírások

- A készüléket csak szakszerűen, rendeltetésének megfelelően, és a Műszaki adatokban megadott paramétereken belüli tartományban használja.
- □ Ne alkalmazzon erőszakot a készülék kinyitására.
- Ne helyezze üzembe a készüléket, ha a házon, a hálózati adapteren vagy a csatlakoztatott vezetékeken károsodásokat észlel.
- A mérések végrehajtásánál vegye figyelembe az alkalmazás helyén érvényes biztonsági intézkedéseket. A mérendő tárgyakból, ill. a mérés környezetéből is indulhatnak ki veszélyes helyzetek.
- Ne tárolja a készüléket oldószerekkel együtt.
- Ne használjon szárazanyagokat.
- Csak azokat a karbantartási és ápolási munkákat végezze el a készüléken, amelyeket a jelen útmutatóban ismertetünk. Eközben tartsa magát a megadott kezelési utasításokhoz.
- □ Kizárólag a Testo-tól származó eredeti tartalék alkatrészeket használja.

#### Elemek és akkumulátorok

- Elemek és akkuk szakszerűtlen használata az elemek és akkuk tönkretételéhez, áramütés általi sérülésekhez, gyulladáshoz vagy kémiai folyadékok kifutásához vezethet.
- A vele szállított elemeket és akkukat csak a használati útmutató előírásainak megfelelően használja.
- □ Ne zárja rövidre az elemeket és akkukat.
- □ Ne szedje szét az elemeket és akkukat, és ne módosítsa őket.

- Ne tegye ki az elemeket és akkukat erős lökéseknek, víznek, tűznek vagy 60°C feletti hőmérsékleteknek.
- Ne tárolja az elemeket és akkukat fém- vagy fémes tárgyak közelében.
- □ Ne használjon tömítetlen vagy sérült elemeket és akkukat.
- □ Elemfolyadékkal való érintkezés esetén mossa meg az érintett részeket alaposan vízzel, és adott esetben forduljon orvoshoz.
- Vegye ki az elemeket és akkukat azonnal a készülékből, ha azok nem működnek rendeltetésszerűen vagy túlmelegedés jeleit mutatják.
- Vegye ki az elemeket és akkukat a készülékből, ha azt hosszabb ideig nem használja.

#### Figyelmeztetés

Vegye mindig figyelembe az információkat, amelyek a következő figyelmeztető jelképekkel vannak jelölve. Hajtsa végre a megadott óvatossági rendszabályokat!

| Darstellung       | Erklärung                                    |
|-------------------|----------------------------------------------|
| A WARNUNG         | Weist auf mögliche schwere Verletzungen hin. |
| <b>A</b> VORSICHT | Weist auf mögliche leichte Verletzungen hin. |
| ACHTUNG           | Weist auf mögliche Sachschäden hin.          |

### Eltávolítás

- A hibás, kimerült akkukat, elemeket az érvényes törvényi előírásoknak megfelelően távolítsa el.
- A készüléket használati ideje végén távolítsa el az elektromos és elektronikus készülékekre előírt módon elkülönítve. Vegye ennél figyelembe a helyi eltávolítási előírásokat. Vagy adja vissza a terméket a Testo-nak, eltávolítás céljából.

# 2 Műszaki adatok

## Általános műszaki adatok

| Jellemzők                      | Értékek                                                                                     |
|--------------------------------|---------------------------------------------------------------------------------------------|
| A vákuum mérési tartománya     | 026,66 mbar / 020.000 mikron                                                                |
| Érzékelő túlterhelés (relatív) | 5 bar / 72 psi                                                                              |
| Vákuum felbontása              | 1 mikron (0 és 1.000 mikron között)                                                         |
|                                | 10 mikron (1 000 és 2.000 mikron között)                                                    |
|                                | 100 mikron (2 000 és 5.000 mikron között)                                                   |
|                                | 500 mikron (5 000 és 10.000 mikron között)<br>5 000 mikron (10 000 és 20 000 mikron között) |
| Vákuum pontossága<br>(22°C-on) | ±(10% v. mw. +10 mikron) (100 1.000<br>mikron)                                              |
| Üzemi hőmérséklet              | -10 50°C / 14 122 °F                                                                        |
| Tárolási hőmérséklet           | -2050 °C / -4122 °F                                                                         |
| Hőmérséklet mérési             | -10 50°C / 14 122 °F                                                                        |
| A hőmérséklet felbontása       | 0,1°C / 0,1°F                                                                               |
| Elemek üzemélettartama         | 50 óra (háttérvilágítás és Bluetooth<br>nélkül)                                             |
| Védettség                      | IP 42                                                                                       |
| Paraméterek                    | Hgmm, Torr, mbar, hPa, mikron, inH2O, inHg,<br>Pa                                           |
| Mérési ütem                    | 0,5 mp                                                                                      |
| Mért érték rögzítő             | 1 db Pirani érzékelő                                                                        |
| Csatlakozások                  | - 2x 7/16" UNF                                                                              |
|                                | - 1x MiniDIN (t570)                                                                         |
| Garancia                       | 2 évi garancia - feltételeket lásd az                                                       |
|                                | interneten a következő weboldalon:                                                          |
|                                | www.testo.com/warranty                                                                      |

#### Beállítandó értékek Riasztási határ

| Mértékegység | Beállítási tartomány | Felbontás |
|--------------|----------------------|-----------|
| mbar / hPa   | 0 - 7,5              | 0,05      |
| mikron       | 0 - 7500             | 50        |

### **Bluetooth modul**

A rádiós vezérlésű modul alkalmazása alá van vetve az adott ország vonatkozó szabályozásának, és a modult csak olyan országokban szabad bevetni, amelyekre az országra szóló bizonylat rendelkezésre áll.

A felhasználó, és minden felhasználó kötelezi magát ezen szabályozások és alkalmazási előfeltételek betartására, és elismerik, hogy további forgalmazás, export, import stb. különösen olyan országokba, ahol nincs rádiós engedély, saját felelősségükre történik.

| Tulajdonság              | Érték                                                               |
|--------------------------|---------------------------------------------------------------------|
| Bluetooth                | Hatótáv 20 m (szabad téren)                                         |
|                          | (változik a használt mobil végkészülék<br>teljesítményétől függően) |
| Bluetooth típus          | LSD Science & Technology Co., Ltd                                   |
|                          | L Series BLE Module (08 Mai 2013) based on TI CC254X chip           |
| Qualified Design ID      | D030430                                                             |
| Bluetooth rádiós osztály | 3. osztály                                                          |
| Gesellschaft Bluetooth   | 10274                                                               |

# 3 A készülék leírása

## Használat

A testo 552 egy digitális vákuum mérő készülék még a legkisebb nyomások precíz mérésére is a vákuum tartományban. A készülék hűtőberendezések és hőszivattyúk evakuálásának felügyeletére szolgál (általában az üzembe helyezésnél).

A testo 552-vel egy hűtőberendezésben az aktuálisan uralkodó nyomást lehet mérni, és ezáltal információt szerezni a páramentesítés fokáról és idegen anyagok (olajok, idegen gázok) eltávolításáról.

Egy vákuum mérő készülék alkalmazása mindig egy vákuum-szivattyúval (mely a vákuumot létrehozza) együtt történik. Gyakran kiegészítésként egy szerelési segítő (analóg vagy digitális) kerül alkalmazásra, hogy a hűtőberendezéshez ellenőrzött hozzáférést nyerjünk.

## A készülék áttekintése

| ( | D                                   |                                                                                     |
|---|-------------------------------------|-------------------------------------------------------------------------------------|
| ( | 2                                   | S CEX                                                                               |
| ( |                                     |                                                                                     |
|   | Elem                                | Funkció                                                                             |
| 1 | MiniDIN érzékelő hüvely             | Az összekötő kábel csatlakoztatása a testo<br>570-nel való összeköttetéshez         |
| 2 | Kijelző                             | Kijelzi a készülékállapot szimbólumokat, a<br>mértékegységeket és a mért értékeket. |
| 3 | Kezelőgomb                          | A műszer kezelése.                                                                  |
| 4 | 7/16" csatlakozók,<br>UNF, sárgaréz | A hűtőközeg tömlők,<br>vákuumszivattyú, szerelési segítő                            |
| 5 | Kampó                               | A készülék felakasztása                                                             |
| 6 | Elemtartó                           | Két db ceruzaelemet tartalmaz.                                                      |

#### 1 2 $\Delta t T_{amb} T_{H20}$ °F °C K 888 5 Slave Mode 6) mmHgTorrmbarhPamicron inH2OinHa Elem Funkciók Jelzi az elemek maradék kapacitását. 1 Szimbólum [ **IIII** >75 % **III** >50% • >25% 10% 2 Szimbólum [**\***] \*megjelenik, ha a Bluetooth-t a készüléken aktiváliák. Riasztási határ van beállítva. 3 ŧ1 Szimbólum [ 4 Hőmérsékletkijelző kiválasztott, aktuálisan mért hőmérséklet mért mennyiségek: TH2O = a víz elgőzölgési hőmérséklete Tamb = körnvezeti hőmérséklet < t = hőmérséklet különbség a víz elgőzölgési hőmérséklete és a környezet hőmérséklete között. beállított mértékegység (°C, °F) 5 Slave Mode Megjelenik, ha a testo 552 a testo 570-el egy összekötő kábelen keresztül össze van kötve, és a testo 570 evakuálás módban van. 6 Nyomásjelző Mutatja az aktuálisan mért nyomást, a mért nagyságot és a beállított mértékegységet (hgmm, Torr, mbar, hPa, mikron, inH2O, inHg).

### A kijelzőn látható jelzések áttekintése

#### (1)4 seit (2)3 .0. Jelölés Funkció Átvált a beállításokra 1 set Átvált a beállítási lehetőségek között. A kijelző megvilágítását be-, ill. kikapcsolja. 2 0 3 (1) A készüléket be-, ill. kikapcsolja Átvált a hőmérséklet kijelzések között. -4 Navigál a Set menüben. 5 set + A A Bluetooth-t be, ill. kikapcsolja (3 mp-ig nyomva tartás)

## A kezelő gombok áttekintése

### Csatlakozási lehetőségek áttekintése

 A testo 570 a következő csatlakozási lehetőségeknél helyettesítőként van beiktatva minden tetszőleges szerelés segítő helyett és egy MiniDIN összekötő kábellel a testo 552-t szondaként tudja alkalmazni (lásd a 2. opciót).

#### 1. opció (ajánlott)

A testo 552-t azon a ponton kell csatlakoztatni, amelyik a

1 legmesszebbre van a vákuumszivattyútól. Ezzel biztonsággal megállapítást nyer, hogy az egész berendezésben kielégítő vákuum jött létre, az esetlegesen jelenlévő nedvesség vagy idegen gázok eltávolítására.

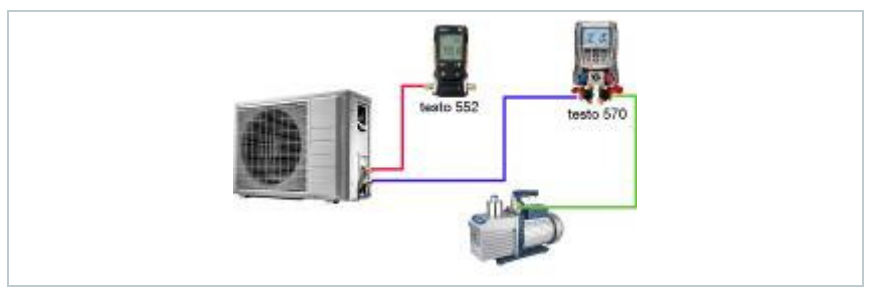

#### 2. opció:

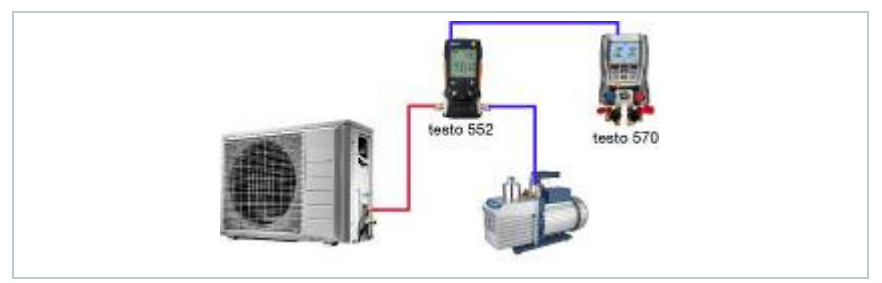

#### 3. opció

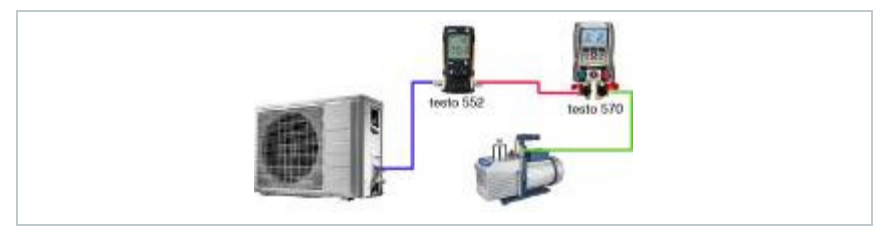

#### 4. opció

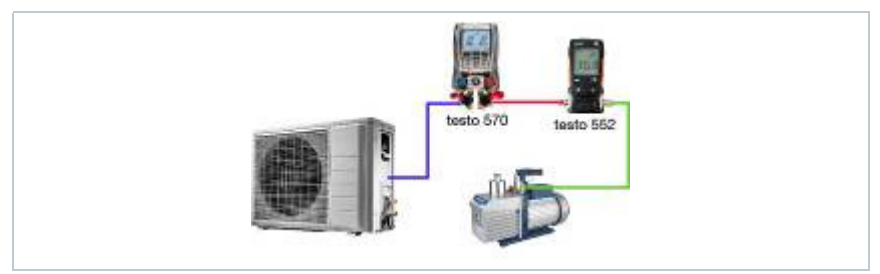

#### 5. opció

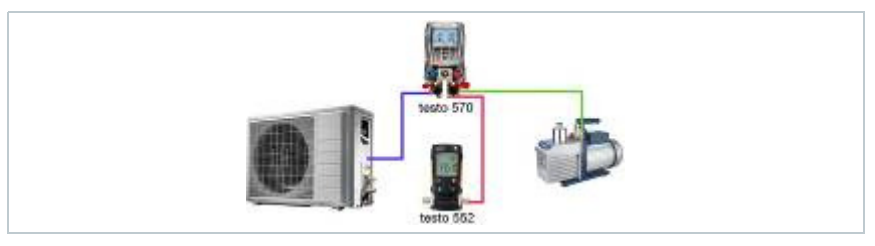

# 4 Kezelés

## Csatlakoztatás

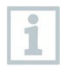

Mindig olyan hűtőfolyadék tömlőt használjon, ami speciálisan ürítésre alkalmas.

- 1 Távolítsa el a zárósapkát.
  - Csatlakoztassa a Testo 552-t a körforgásba.

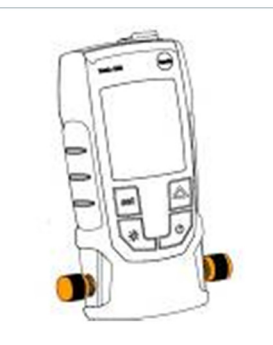

## A készülék be- és kikapcsolása

1 - 🙂 nyomása.

- A készülék bekapcsolódik ill. kikapcso
- A készülék oooooo-t jelez ki, ha a környezeti nyomás a csatlakozásokon fennáll. A kijelző mutatja a fennálló nyomás értéket, ha a nyomás a mérési tartományon belül van (0...20000 mikron).

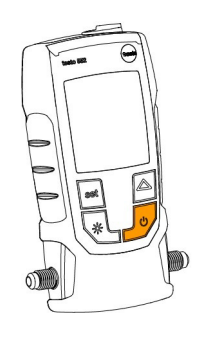

## Háttérvilágítás be- és kikapcsolása

- 1 A készülék bekapcsolása
  - 🔅 nyomása.
- A háttérvilágítás be- ill. kikapcsolódik.

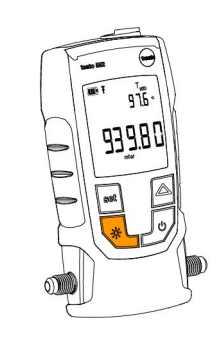

## Mértékegységek és AutoOff beállítása

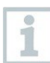

Mindig olyan hűtőfolyadék tömlőt használjon, ami speciálisan ürítésre alkalmas.

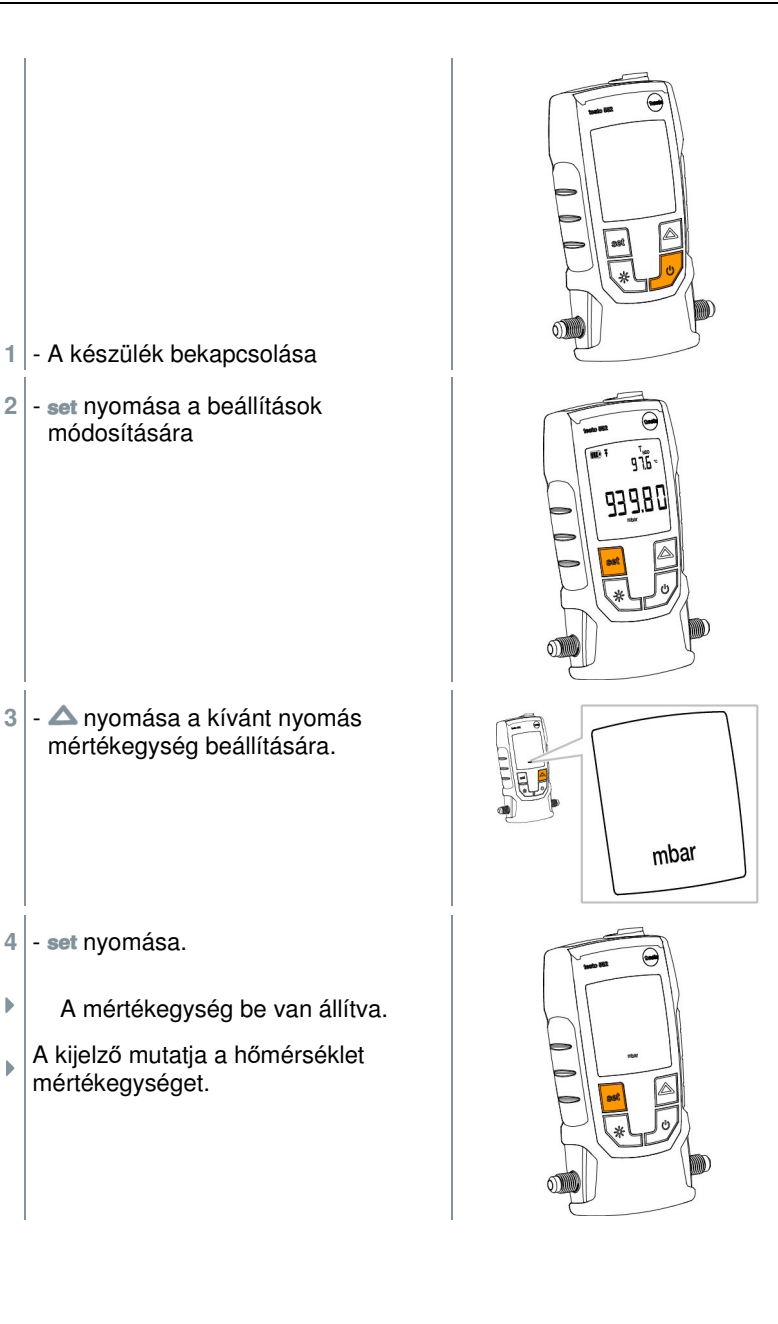

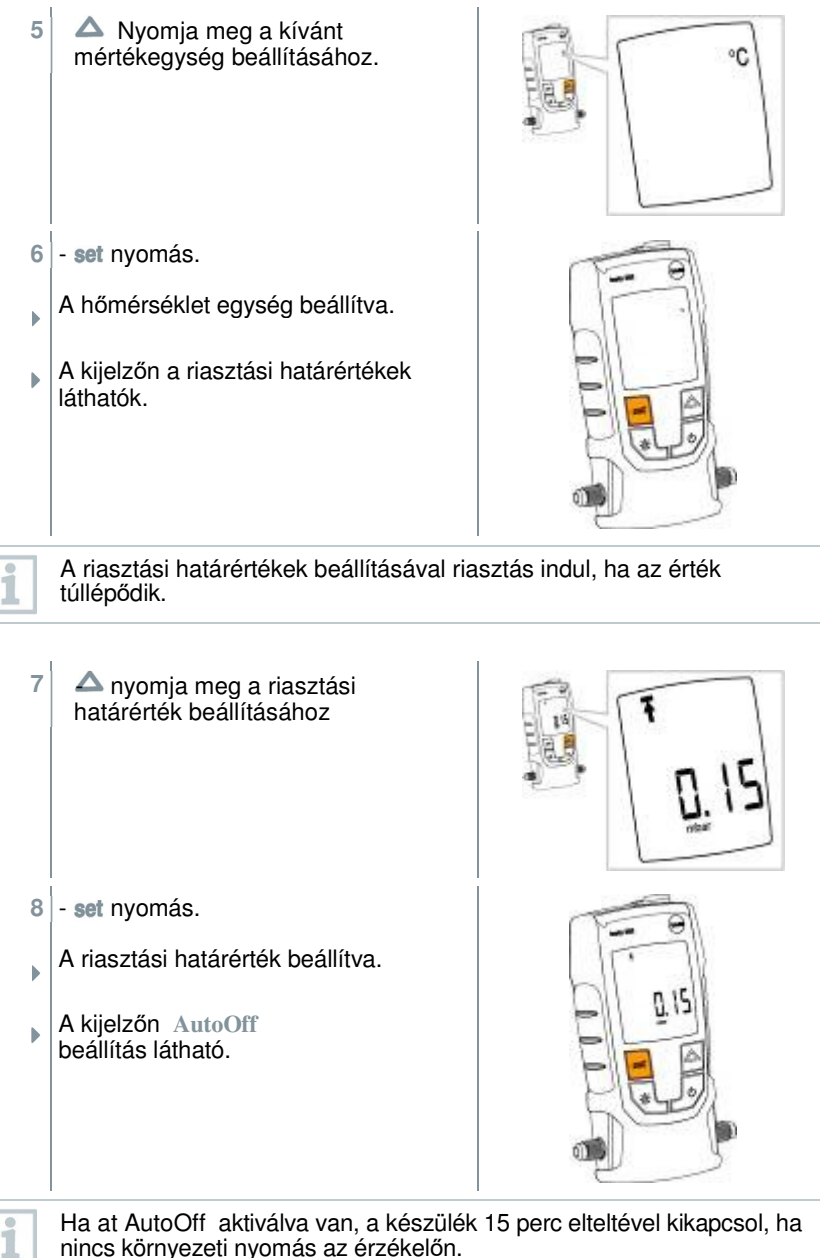

nincs környezeti nyomás az érzékelőn.

9 - A nyomása AutoOff be- vagy kikapcsolására szolgál. Πn on = ein off = aus RULDFF set ٥. ALL OF F 10 nyomása. -Minden beállítás tárolva van 978 A kijelző átvált a mérés üzemmódra. ▶ A készülék most alkalmazható. ⊾

## Hőmérséklet értékek kijelzése

 A nyomása a hőmérséklet mérési mennyiség módosítására szolgál.

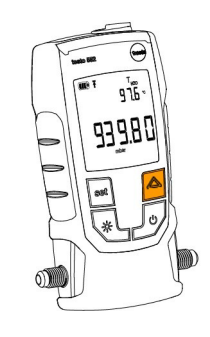

```
    A hőmérséklet mérési mennyiség T<sub>H2O</sub>,
T<sub>amb és</sub> St. között váltakozik.
```

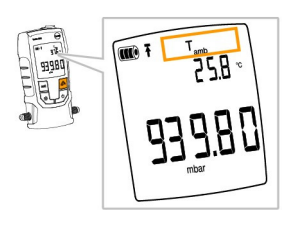

## Bluetooth®-összeköttetés létesítése

|        | Ahhoz, hogy egy összeköttetést Bluetooth-on keresztül létesítsen,<br>szüksége van egy tabletre vagy okostelefonra, amelyen a Testo App<br>Smart Probe-ket már telepítette.<br>Az App-ot iOS készülékek számára az AppStore-ban vagy Android<br>készülékek számára a Play Store-ban találja.<br>Kompatibilitás:<br>Követelmény iOS 8.3 vagy újabb / Android 4.3 vagy újabb,                                                                                                    |
|--------|----------------------------------------------------------------------------------------------------|
| 1      | <ul> <li>set és  gyidejű nyomása és nyomva tartása 3 másodpercig.</li> <li>A Bluetooth szimbólum a kijelzőn megjelenik, a Bluetooth be van kapcsolva.</li> <li>Az App megnyitása után a készülék automatikusan kapcsolódik, ha a hatótávolságon belül van. A készüléket előzőleg nem kell beállításokkal az okostelefonnal / tablettel összekötni.</li> <li>és egyidejű nyomása és nyomva tartása 3 másodpercig.</li> <li>A Bluetooth szimbólum a kijelzőn megjelenik, a Bluetooth be van kapcsolva.</li> </ul> |
| Jelkép | Magyarázat                                                                                                    |

| Magyarazat                                                                    |
|-------------------------------------------------------------------------------|
| Nincs Bluetooth kapcsolat, ill. egy lehetséges összeköttetés keresése folyik. |
| Bluetooth összeköttetés van.                                                  |
| A Bluetooth deaktiválva van.                                                  |
|                                                                               |

### Kezelő elemek áttekintése

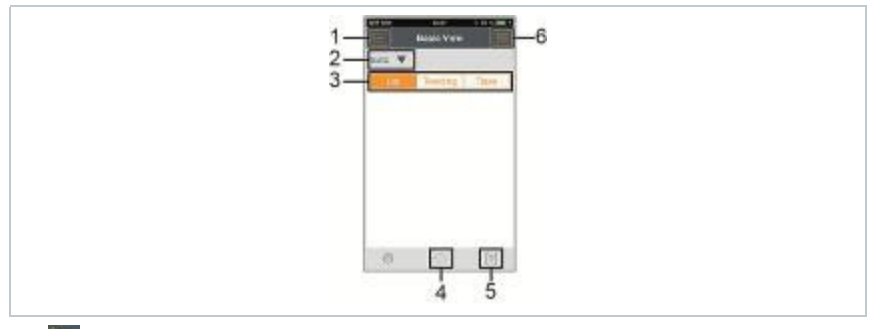

- 1. Auswahl der Applikationen.
- 2. testo V A hozzákapcsolt Smart Probe-k kijelzése.
- 3. Átváltás a kijelzések (lista, grafika, táblázat) között
- 4. A mérés beállításai. (A csatlakoztatott Smart Probe és a kiválasztott Applikáció szerint illeszkedik a menü)
- 5. 💭 Újból indítja a mért érték rögzítését grafikusan és táblázatban 6.
- Mért értékek exportja
- 7. 📕 Menü opciók

## App opciók

#### A nyelv beállítása

- 1 Megnyomás 📕 -> Beállítás -> Nyelv.
- Egy lista a választáshoz jelenik meg.
- 2 Érintse a kívánt nyelvet.
- Kis zöld pipa jelöli a kiválasztott nyelvet.
- <sup>3</sup> Érintse többször ◀ -t, amíg a kijelzés meg nem jelenik.
- A nyelv módosítása megtörtént.

#### Oktató szoftver kijelzés

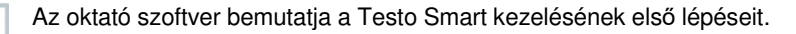

1 - kattintson: 📕 -> Tutorial

- Az oktató szoftver megjelenik, és elhúzó mozdulattal lapozhat az oldalak között.
- 2 Az X-re kattintva hagyhatja el az oktatót.

#### testo weboldal megjelenítése

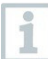

1

1

A Testo weboldal megjelenítéséhez internet kapcsolatra van szükség

<sup>1</sup> - Kattintson: I -> Über/Link -> Testo

A Fehler! Hyperlink-Referenz ungültig. oldal jelenik meg.

#### App Info megjelenítése

In der App Info wird Ihnen die Versions-Nummer der installierten App angezeigt.

- <sup>1</sup> Kattintson: 📕 -> Über/Link -> Info
- Az app verziószáma és az ID jelenik meg.
- 2 Kattintson többször ◀ -ra, a mérési nézet megjelenéséig.

### Applikáció menük

#### Applikáció menük kiválasztása

- Egy menü választék különböző alkalmazásokhoz jelenik meg.
- <sup>2</sup> Válassza ki a kívánt alkalmazást.
  - A választék eltűnik, és a kiválasztott alkalmazás jelenik meg.

#### Kedvencek kiválasztása

<sup>1</sup> - Nyomja 🔚 -t.

▶

- Az alkalmazások választéka jelenik meg.
- 2 Nyomja meg 2 -t azon alkalmazásoknál, amelyeket kedvencként szeretne rögzíteni.
- A csillag narancs színben jelenik meg <sup>+</sup>, a kiválasztott alkalmazás a Show Favorites (kedvencek) listájára kerül.

#### Információk bemutatása egy alkalmazáshoz

- 1 Nyomja 🔚 -t.
- Az alkalmazások választéka jelenik meg.
- 2 Nyomja 🛈 -t.
- Egy alkalmazásra vonatkozó információk jelennek meg

#### Smart Probe részletek bemutatása

- Egy vagy több Smart Probe Blutooth-on keresztül csatlakoztatva van a mobil végkészülékéhez.
- <sup>1</sup> Nyomja <sup>testo</sup> **V** -t.
- Minden összekötött Smart Probe megjelenik ebben a listában.

- Válassza ki azt a Smart Probe-ot, amelyet részletekbe menően ki akar jeleztetni.
- Egy lista jelenik meg a Smart Probe részleteivel.
- <sup>3</sup> Nyomja meg Close-t, a részletes kijelzésből való kilépéshez.

### Lista, grafika és táblázat megtekintése

A különböző kijelzésekben a rendelkezésre álló mért értékek különbözőképpen ábrázolódhatnak.

Lista megtekintés

A lista a Smart Probe által átvitt mért értékeket listázott formában jeleníti meg. Itt minden bekötött Smart Probe mért értékei megjelennek a listán.

□ Grafikus kijelzés

Max. négy különböző mért érték alakulásának grafikus ábrázolása látható. Ha érint egy mért értéket a diagram fölött, kiválaszthatja a kijelzendő mérési értékeket.

Táblázat kijelzés

A táblázat a mérési értékeket dátum és óraidő szerint sorban folyamatosan közli. A ◀ ► gombok nyomásával az egyes Smart Probe-ok különböző mérési eredményei jelezhetők ki.

### Kijelzés beálllítása

- Nyomja 🎡 -t, és válassza ki Edit View-t.
- Minden Smart Probe és ezek mérési paraméterei megjelennek.
- <sup>2</sup> Tolja a kívánt mért értéket felfelé vagy lefelé, abba a helyzetbe, amelyben állnia kell.
- <sup>3</sup> Nyomja <sup>(1)</sup> -t, egy Smart Probe mérési értékének kijelzésére
- <sup>4</sup> Nyomja ▼-t, egy mért érték mértékegységének kiválasztására.
- <sup>5</sup> Nyomja OK-t a beállítások jóváhagyására.

### Mért értékek tartása

A "Liste" kijelzés a mért értékeket a kijelzőn tartja, a "Trend" és "Tabelle" kijelzésekben továbbra is az aktuális mért értékek jelennek meg.

- A Smart Probe be van kapcsolva, Bluetooth által az Ön mobil végkészülékével össze ván kötve, és a mérési értékek átadódnak.
- 1 Nyomja meg a gombot a Smart Probe-ján.
- Az éppen aktuális mért érték a kijelzőn marad.
- 2 Nyomja a gombot újból.
- A készülék ismét kijelzi az aktuális mért értékeket.

# Mérési értékek exportálása

#### Excel (CSV) export

- <sup>1</sup> Nyomja 🕅 -t.
- Az export lehetőségek választéka jelenik meg.
- <sup>2</sup> Nyomja az Export Excel-t (CSV).
- Egy lista jelenik meg mérési értékekkel
- <sup>3</sup> Nyomja 🕥 -t.
- Az elküldhető-/ export lehetőségek választéka jelenik meg.
- <sup>4</sup> Válassza ki a kívánt elküldendő-/ export lehetőségeket.

#### PDF export

- <sup>1</sup> Nyomja 1 -t.
- Az export lehetőségek választéka jelenik meg.
- <sup>2</sup> Nyomja az Export PDF-et.

- Egy PDF jön létre, és tárolódik az Ön mobil végkészülékén (csak Android) vagy mail útján elküldhető (iOS és Android).
- <sup>3</sup> Nyomja meg Done-t, az export kijelzésből való kilépéshez.

#### Grafikus kijelzés exportálása

- 🛛 Nyomja 🕅 -t.
- Az export lehetőségek választéka jelenik meg.
- <sup>2</sup> Nyomja az Export Graph-ot.
- A trend kijelzés képfájlja jön létre.
- <sup>3</sup> Nyomja 1 -t.
- Az elküldési- / export lehetőségek választéka jelenik meg.
- <sup>4</sup> Érintse a kívánt elküldés- /export lehetőségét.

#### Működés érzékelőként a testo 570-en

A testo 552-nek nincs saját tároló- vagy átviteli funkciója.

A testo 552-nek a testo 570-nel való kapcsolata által adódnak át az adatok a testo 570-re, és onnan az adatok elmenthetők, vagy az easyKool szoftveren keresztül szerkeszthetők.

| 100                   |
|-----------------------|
|                       |
|                       |
|                       |
| and the second second |

A testo 570-nel a testo 552 magas precizitású külső vákuumérzékelőként alkalmazható, ha a 0554 5520 összekötő kábellel a testo 570 homlokoldalára csatlakoztatják. Ehhez az 1.09 firmver változat, vagy magasabb telepítése szükséges.

A két készülék összekapcsolása előtt a testo 552-nek bekapcsolva kell lennie, és mindkét készüléken ugyanazt a nyomás egységet kell beállítani.

A testo 570 csak akkor kapcsolódik össze a testo 552-vel, ha az evakuálás mód aktiválva van. Mialatt a testo 552 érzékelőként működik, maga a készülék nem kezelhető, minden gombja ki van kapcsolva.

Ahhoz, hogy a testo 552 mérési értékeit a testo 570 közvetítésével az EasyKool szoftverben használni lehessen, az EasyKool 4.0 szoftver változatot, vagy magasabbat kell alkalmazni.

- Csatlakoztassa az összekötő kábelt a testo 552 MiniDIN érzékelő hüvelyéhez.
- 2 Csatlakoztassa az összekötő kábelt a testo 570 homlokoldali MiniDIN érzékelő hüvelyéhez.
- Allítsa be a testo 570-en az evakuálás módot.
- A testo 552 átvált a Slave mode-ba.
- A testo 552 gombjai deaktiválódtak.
- A mért értékek a testo 570-re továbbítódnak.
- 4 Távolítsa el az összekötő kábelt.
  - A testo 552 befejezi a Slave mode-t.

# 5 Karbantartás

## 5.1 Elemcsere

- 1 Készülék kikapcsolása.
- 2 A kampót felfelé kell kihajlítani.
- 3 Nyissa ki az elemtartót.
- 4 Vegye ki az elemeket.
- 5 Tegyen be új elemeket, vegye közben figyelembe az adatokat az elemtartó belsejében.
- 6 Zárja az elemtartót.
- 7 Hajlítsa vissza lefelé a kampót.

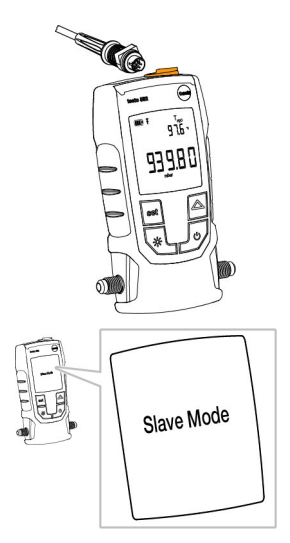

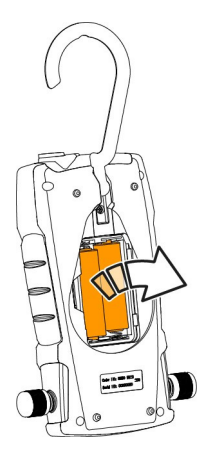

### A készülék tisztítása.

A szennyeződések befolyásolhatják a vákuum érzékelő pontosságát. Az érzékelő tisztításához a következőket tegye.

#### Figyelem

A szonda károsodik, ha a tisztítást bekapcsolt készüléknél végzi el! - Tisztítás előtt kapcsolja ki a készüléket!

#### Figyelem

Az érzékelő károsodhat hegyes tárgyakkal való érintkezés által!

- Ne tegyen hegyes tárgyakat a csatlakozókba!
  - 1 Kapcsolja ki a készüléket.
  - 2 Adjon néhány csepp tisztító alkoholt két csatlakozó egyikébe.
  - 3<sup>1</sup> Zárja el a nyílást az ujja rátételével, vagy a zárókupak felcsavarásával.
    - Rázza meg a készüléket rövid ideig.
  - 4<sup>1</sup> Távolítsa el a teljes alkoholmennyiséget a készülékből.
  - 5<sup>1</sup> Ismételje ezt az eljárást legalább kétszer.
  - Hagyja a készüléket legalább 1 óra hosszat száradni.
     Az érzékelő gyorsabb száradásához a szondát közvetlenül egy vákuumszivattyúhoz csatlakoztathatja és vákuumot húzhat.

<sup>1</sup> 

# 6 Tippek és segítség

### Kérdések és válaszok

| Kérdés                          | Valószínű ok / Megoldás                                                                                                    |
|---------------------------------|----------------------------------------------------------------------------------------------------|
| A mért értékek nem<br>egyeznek. | <ul> <li>Ellenőrizze, hogy a testo 552<br/>korrektül csatlakoztatva van-e.</li> <li>Csatlakoztassa a testo 552-t közvetlenül<br/>a vákuumszivattyúhoz, az értékek<br/>ellenőrzésére.</li> <li>Vizsgálja meg a tömlőket tömítettségre.</li> <li>Tisztítsa az érzékelőt, amint az a<br/>Készülék tisztítása fejezetben le van írva.</li> </ul> |
| A készülék oooooo-t jelez ki.   | <ul> <li>A nyomás a specifikált mérési tartományon<br/>kívül van. (020000 mikron).</li> </ul>                                                                                                    |

Ha a kérdését nem tudtuk megválaszolni, kérjük forduljon a kereskedőjéhez vagy a Testo ügyfélszolgálathoz. A kontaktus felvételhez szükséges adatokat a jelen útmutató hátoldalán találja, vagy az alábbi internet oldalon www.testo.com/service-contact

### Tartozékok és tartalék alkatrészek

| Magyarázat                      | Cikk szám: |
|---------------------------------|------------|
| Összekötő kábel a testo 552-höz | 0554 5520  |

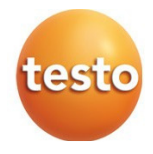

0970 5522 de 01